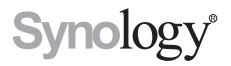

# Synology Remote

Guia do Usuário

Remote08312010

# Sumário

- 3 Bem-vindo
- 4 Visão geral do Synology Remote
- 5 Conteúdo do Pacote
- 6 Introdução
- 8 Desfrute suas músicas com o Synology Remote
- 11 Especificações de Synology Remote

Precisa de versões do Guia do Usuário em outros idiomas? Visite http://www.synology.com/support/download.php

# Bem-vindo

Parabéns por adquirir o Synology Remote. Este produto foi especialmente projetado para trabalhar com o Synology DiskStation. Com alto-falantes USB ou o sistema de som estéreo doméstico conectado ao Synology DiskStation, você poderá usar o Synology Remote para reproduzir músicas armazenadas no Synology DiskStation, a partir de rádio pela Internet ou de seu iPod.

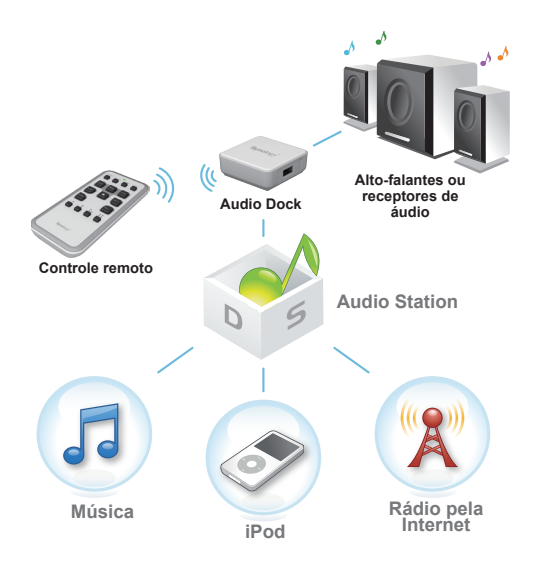

# Visão geral do Synology Remote

#### Controle remoto

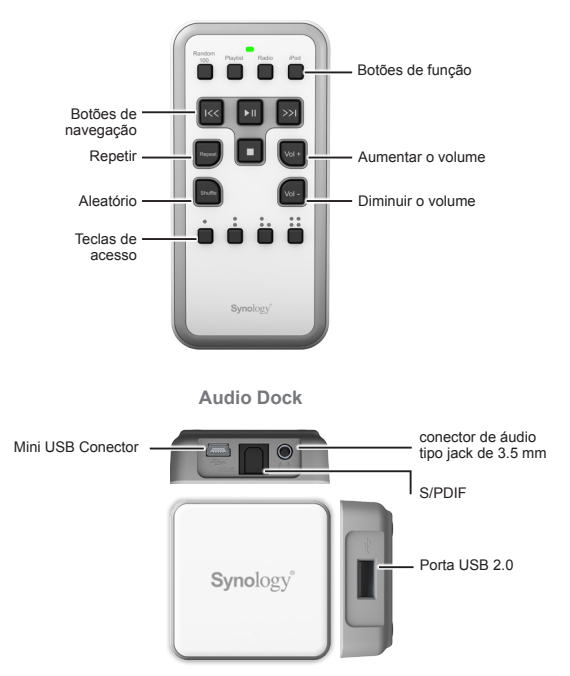

# Conteúdo do Pacote

examine o conteúdo do pacote para verificar se recebeu os itens abaixo.

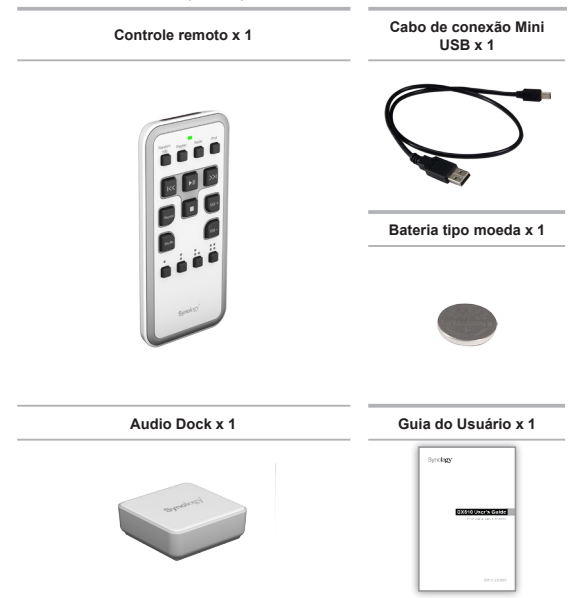

# Introdução

# Conecte o Audio Dock

1 Conecte o cabo de conexão USB ao conector mini USB no audio dock.

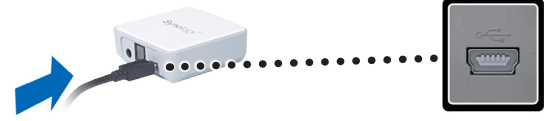

2 Conecte a outra extremidade do cabo de conexão USB à porta USB do Synology DiskStation.

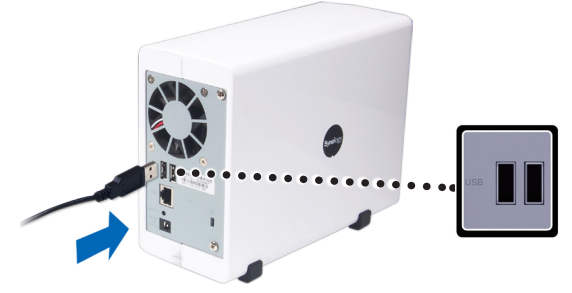

3 Insira a bateria tipo pilha no Controle remoto. Assegure-se de que o lado + está voltado para cima.

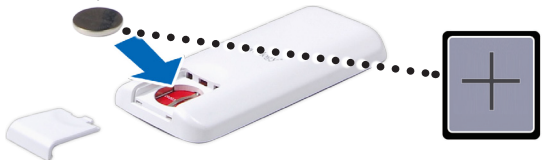

- 4 Verifique se o Controle remoto está emparelhado corretamente com o audio dock.
  - Se o LED indicador azul do audio dock começar a piscar quando você pressionar algum botão no Controle remoto, o controle estará corretamente emparelhado com o audio dock.
  - Caso contrário, pressione o botão Pair (emparelhar) no audio dock. O indicador LED azul deverá acender. Pressione os botões Anterior () e e Avançar () no Controle remoto ao mesmo tempo até que o indicador LED azul comece a piscar.

Nota: Se o LED do Controle remoto piscar 5 vezes consecutivas após você pressionar um botão, isso indica que a bateria do Controle remoto está com pouca carga. Substitua a bateria interna tipo moeda por uma do tipo CR2032.

### Conecte o alto-falante

Para conectar o dispositivo de saída de áudio ao audio dock, escolha entre as opções de saída de áudio a seguir:

- conector de áudio do tipo jack de 3,5mm: para conectar os alto-falantes ou fones de ouvido.
- 2 conector S/PDIF: para conectar dispositivos de áudio digital como um sistema de som estéreo doméstico.
- 3 porta USB 2.0: para conectar os alto-falantes USB.

#### Nota:

- O DiskStation reconhecerá o alto-falante USB como o dispositivo padrão de saída de áudio. Para usar o conector de áudio jack de 3,5mm ou o conector S/ PDIF, desconecte o alto-falante USB do DiskStation.
- Para saber quais os modelos recomendados de alto-falantes USB, visite www. synology.com.
- Para obter a melhor qualidade de áudio com S/PDIF, ajuste o volume no controle remoto para a máxima saída.

# Desfrute suas músicas com o Synology Remote

### Gerenciar música

Se estiver usando o DiskStation pela primeira vez ou se ainda não habilitou o Audio Station, siga estas etapas para ativar o Audio Station:

- 1 Faça logon no DiskStation Manager 3.0 (deste ponto em diante referido como "DSM") ou mais recente. Se não estiver usando o DSM 3.0 ou mais recente, faça o download do DSM mais recente em: <u>www.synology.com</u>.
- 2 Vá ao Menu principal > Painel de controle > Audio Station. Selecione a caixa de verificação Ativar Audio Station 2 e clique em OK. O sistema irá criar uma pasta compartilhada "music" no DiskStation.

| C Painel de controle - Audio Station                                       | 88                                         |
|----------------------------------------------------------------------------|--------------------------------------------|
| ← →                                                                        | ?                                          |
|                                                                            |                                            |
| Audio Station                                                              |                                            |
| Ative Audio Station para ouvir músicas com alto-falantes USB ou fluxo de n | música no PC diente, iPhone ou iPod touch. |
| Ativar Audio Station 2                                                     |                                            |
|                                                                            |                                            |
| Iniciar Audio Station Re-indexar                                           |                                            |
|                                                                            |                                            |
|                                                                            | OK Cancelar                                |
|                                                                            |                                            |
|                                                                            |                                            |

3 Abra o Navegador de arquivos e faça upload de seus arquivos de áudio para a pasta compartilhada "music" no Synology DiskStation.

| 4 ChrisJobs             | Nome -                     | Tamanho      | Tipo de ar |
|-------------------------|----------------------------|--------------|------------|
| b inodbackup            | SRECYCLE.BIN               |              | Pasta      |
|                         | 100531_Kaskade_Dynasty     |              | Pasta      |
| > photo                 | 100601_Katie Melua_The Ho  |              | Pasta      |
| b intest                | 100602_The Twilight Saga_N |              | Pasta      |
| video                   | 📄 DJ. Tiesto - Discography |              | Pasta      |
| ▷ 🚞 web                 | 📄 GarageBand               |              | Pasta      |
| 🛯 🗐 Meu Mac             | 📄 iTunes                   |              | Pasta      |
| ▲ Chrislai<br>→ Desktop | askade_haley               |              | Pasta      |
| Documents               | License Backup             |              | Pasta      |
| Downloads               | 📄 desktop.ini              | 504.00 Bytes | INI Arquiv |
| b library               |                            |              |            |

4 Você está pronto para compartilhar suas músicas com o Synology Remote.

Nota: Para mais informações sobre as configurações do Audio Station, consulte o documento de Ajuda ou o guia do usuário do DSM.

# Reproduzir músicas no Synology DiskStation

- Selecione e reproduza músicas pressionando um dos seguintes botões de função no Controle remoto:
  - Random 100: Ouça 100 músicas escolhidas aleatoriamente pelo DiskStation.
  - Playlist: Ouça as músicas organizadas em suas listas de reprodução. Para ir à próxima lista de reprodução, mantenha pressionados os botões Anterior i e Avançar i a té que a música tenha mudado. Para mais informações sobre a configuração da lista de reprodução, consulte o documento da Ajuda do Audio Station.
  - Radio: Ouça as estações de rádio pela Internet que adicionou na seção Meus favoritos. Audio Station vem com listas de estações padrão de rádio pela Internet. Se você não configurar nenhuma estação de rádio como favorita, as estações padrão de rádio pela Internet serão transmitidas.
  - iPod: Ouça as músicas por sequência de diretório no iPod que está conectado à porta USB do Synology DiskStation.
- 2 O Synology Remote opera no "Modo USB"; ele reproduz músicas do dispositivo conectado através da porta USB do Synology DiskStation. Para interagir de forma visual, expanda o painel da fila do lado direito do Audio Station.

| Franz Waxman   Steven Bryant, violin   Sime<br>radioio.com : Soundtracks |                                                         |  |
|--------------------------------------------------------------------------|---------------------------------------------------------|--|
| () () () () () () () () () () () () () (                                 |                                                         |  |
| Modo USB                                                                 |                                                         |  |
|                                                                          |                                                         |  |
| Título                                                                   | Duração                                                 |  |
| Título<br>50s and 60s Rock                                               | Duração<br>Desconhecido                                 |  |
| Título<br>50s and 60s Rock<br>60s Pop                                    | Duração<br>Desconhecido<br>Desconhecido                 |  |
| Título<br>50s and 60s Rock<br>60s Pop<br>70s Pop                         | Duração<br>Desconhecido<br>Desconhecido<br>Desconhecido |  |

Nota: Para mais informações sobre listas de reprodução ou rádio pela Internet, consulte o documento de Ajuda ou o guia do usuário do Audio Station.

## Configure as Chaves remotas

O Controle remoto tem 4 chaves remotas. Com elas, você pode acessar rapidamente suas listas de reprodução favoritas, lista de reprodução smart ou rádio pela Internet. Existem dois métodos para a configuração dessas teclas de acesso:

#### Método A:

- 1 Ao operar reproduções de áudio de uma Lista de reprodução ou de Rádio pela Internet a partir do Controle remoto, mantenha pressionada uma das teclas de acesso até ouvir o som do bipe do DiskStation.
- 2 A lista de reprodução atual será salva para essa tecla de acesso.
- 3 Você agora pode reproduzir a lista de reprodução imediatamente pressionando a tecla de acesso correspondente.

#### Método B:

- 1 Entre no Audio Station a partir da interface do usuário do DSM.
- 2 Clique em Lista de reprodução, Lista de reprodução Smart ou Rádio pela Internet no painel esquerdo. Todas as listas de reprodução ou estações de rádio pela Internet disponíveis serão mostradas no painel central.
- 3 No painel central, clique com o botão direito na lista de reprodução ou estação de rádio pela Internet que quer configurar como chave remota.
- 4 No menu que aparece, passe o cursor do mouse sobre a entrada Definir como chave remota. Será mostrado um menu lateral.

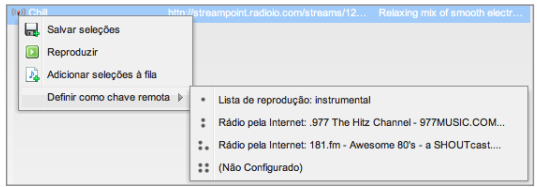

- 5 Selecione uma tecla de acesso para configurar. Os pontos na frente das entradas de teclas de acesso correspondem ao botão da tecla de acesso no Controle remoto.
- 6 Após concluir a configuração, você pode reproduzir a lista de reprodução imediatamente pressionando a tecla de acesso correspondente.

Nota: Para rádios pela Internet, clique com o botão direito nas estações que quer definir como Chave remota.

# Saiba mais

Parabéns! O Synology Remote está pronto para uso. Para mais informações sobre os recursos online, visite http://www.synology.com.

# Especificações de Synology Remote

Para as especificações mais recentes do produto, visite www.synology.com

| Tamanho e peso           |                                              |  |
|--------------------------|----------------------------------------------|--|
| Tamanho (AxLxP) (mm)     | Controle remoto: 115mm x 55mm x 14,3mm       |  |
|                          | Audio Dock: 54,6mm x 54,6mm x 20,5mm         |  |
| Peso                     | Controle remoto: 55g                         |  |
|                          | Audio Dock: 30g                              |  |
| E/Ss do Audio Dock       |                                              |  |
|                          | conector de áudio estéreo tipo jack de 3,5mm |  |
| Tipo de saída de áudio   | Saída óptica S/PDIF                          |  |
|                          | Interface USB (compativel com 1.1/2.0)       |  |
| Mini USB                 | Para conexão com o DiskStation               |  |
| Qualidade de áudio       |                                              |  |
| Resolução                | DAC estéreo de 16 bits                       |  |
| Taxa de amostragem       | 48/44,1 KHz                                  |  |
| Desempenho RF            |                                              |  |
| Intervalo de frequência  | de 2,4GHz a 2,483 GHz                        |  |
| Canais                   | 16 Multi canais                              |  |
| Distância de transmissão | 30 m com direção livre (baseado em RF)       |  |
| Bateria                  | Lítio de tipo moeda substituível CR2032 3V   |  |
| Agências de certificação |                                              |  |
| CE, FCC                  |                                              |  |

#### Federal Communication Commission Interference Statement

This device complies with Part 15 of the FCC Rules. Operation is subject to the following two conditions: (1) This device may not cause harmful interference, and (2) this device must accept any interference received, including interference that may cause undesired operation.

This device and its antenna(s) must not be co-located or operating in conjunction with any other antenna or transmitter.

This equipment has been tested and found to comply with the limits for a Class B digital device, pursuant to Part 15 of the FCC Rules. These limits are designed to provide reasonable protection against harmful interference in a residential installation. This equipment generates uses and can radiate radio frequency energy and, if not installed and used in accordance with the instructions, may cause harmful interference to radio communications. However, there is no guarantee that interference will not occur in a particular installation. If this equipment does cause harmful interference to radio or television reception, which can be determined by turning the equipment off and on, the user is encouraged to try to correct the interference by one or more of the following measures:

- 1. Reorient or relocate the receiving antenna.
- 2. Increase the separation between the equipment and audio dock.
- Connect the equipment into an outlet on a circuit different from that to which the audio dock is connected.
- 4. Consult the dealer or an experienced radio/TV technician for help.

FCC Caution: Any changes or modifications not expressly approved by the party responsible for compliance could void the user's authority to operate this equipment.

#### LIMITED WARRANTY

Synology warrants that every hardware portion of the Products will be free from physical defects in material and workmanship within warranty period, or the Product will be repaired or replaced as determined solely by Synology. The Synology Remote has two years warranty from the purchase date. For more detailed information, please wish thtp://www.synology.com.

#### COPYRIGHT NOTICE

All title, copyright and other intellectual property rights in and to any Synology. Products, the "Products" or "Product" (including but not limited to product design and appearance, firmware, and any relevant media, images, photographs, animations, video, audio, music, text, and applets incorporated into the Products), the accompanying manuals and other documents, and on-line or electronic documents, if any, are owned by Synology Inc. Unless otherwise expressly licensed by Synology Inc. in writing, any provision of the Products does not represent any license of any of the above rights.

Copyright © 2010 Synology Inc.; All rights reserved.

#### TRADEMARK NOTICE

Synology and other names of Synology Products are proprietary marks or registered trademarks of Synology Inc. Microsoft, Windows series, and Internet Explorer are trademarks of Microsoft Corporation. Apple, Mac, Mac OS series are trademarks of Apple Computer, Inc., registered in the U.S. and other countries. Other products and company names mentioned herein are trademarks of their respective holders.

#### REVISIONS

Synology reserves all rights to revise or update its Products, other products, software, or related documentation without further notice.

Synology Inc. reserves the right to revise this publication and to make changes in the content hereof without the obligation to notify any person of such revision or changes.

P/N: 15-050320010 Impresso em Taiwan